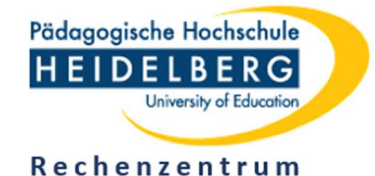

1/3

# bwSync&Share: Daten via Einladung teilen

## 1 Situation

- Sie sind Mitglied der Pädagogischen Hochschule Heidelberg (immatrikulierte/r Student\*in, Dozent\*in, Mitarbeiter\*in) und haben sich für den Dienst bwSync&Share via Shibboleth registriert.
- Sie möchten eine oder mehrere (beliebige) Personen zur gemeinsamen Nutzung eines Dateiordners (im Beispiel "g-informatik") einladen.
- Sie haben den Ordner über das Webinterface oder über ein Clientprogramm in bwSync&Share erstellt.

### 2 Anleitung

- 1. Loggen Sie sich über das Webinterface in bwSync&Share ein.
- 2. Klicken Sie auf das Share-Symbol hinter dem Namen des Ordners, zu dessen gemeinsamer Nutzung Sie einladen wollen (*Abbildung 1*).

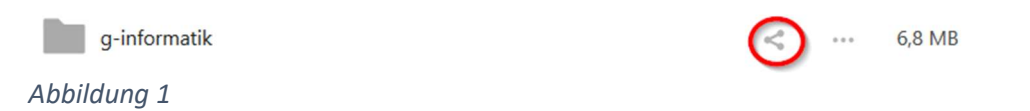

3. Tragen Sie bei *Name oder Federated-Cloud-ID...* die E-Mailadresse einer einzuladenden Person ein. (*Abbildung 2*).

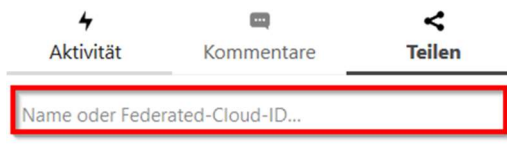

Abbildung 2

### 2.1 Fall 1: E-Mailadresse in bwSync&Share vorhanden

- Die **eingegebene** E-Mailadresse (*Abbildung 3* ①) wird in bwSync&Share gefunden.
- Infolgedessen werden Vor- und Nachname (*Abbildung 3* 2) der/des E-Mailinhaber\*in automatisch angezeigt.

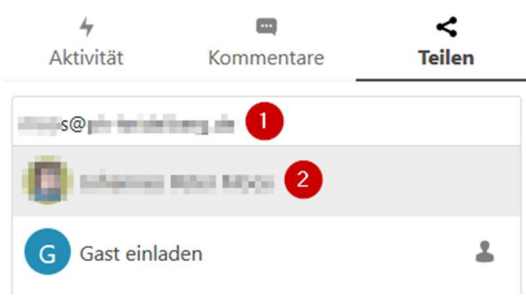

#### Abbildung 3

- 1. Klicken Sie in das Feld mit dem angezeigten Vor- und Nachnamen ((*Abbildung 3* 2), um die Freigabe des Ordners zu bewirken.
- Die/der Eingeladene erhält eine E-Mail, dass Sie den Ordner "g-informatik" mit ihr/ihm teilen.
- Sie/er kann unmittelbar in ihrem/seinem bwSync&Share-Bereich darauf zugreifen!

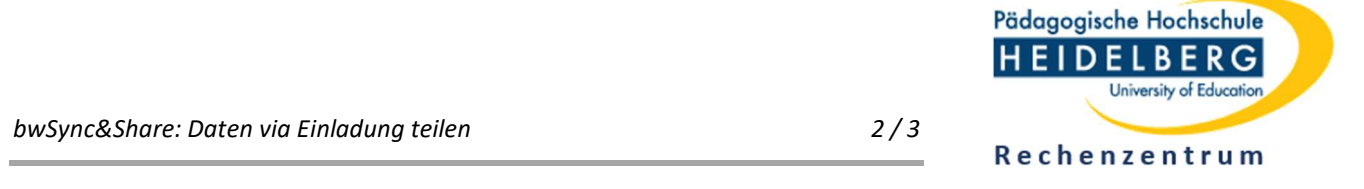

- Falls die/der Eingeladene in einem Clientprogramm die automatische Synchronisation aktiviert hat, wird **unmittelbar** mit der Synchronisation auf den lokalen **Computer** begonnen.
- Achten Sie darauf, dass Sie niemanden versehentlich eine Zugriffsberechtigung erteilen.
- 2. Klicken Sie auf das Menüzeichen (*Abbildung* 4 **1**) und legen Sie fest, welche Berechtigungen die/der Eingeladene haben soll.

| <b>∳</b><br>Aktivität Kom |                                            | ment | are <u>Teilen</u>     |
|---------------------------|--------------------------------------------|------|-----------------------|
| 1000                      | duri bertetangan                           |      |                       |
| ø                         | Link teilen                                |      | +                     |
| C                         | sheres like to                             |      | 1                     |
|                           | Andere mit Zugriff                         | ~    | Bearbeitung erlauben  |
| Ľ                         | Interner Link<br>Funktioniert nur für      | ~    | Erstellen erlauben    |
| ð                         | Zu einem Proiekt hir                       |      | Löschen erlauben      |
|                           | Zum leichten Auffir<br>einem Projekt hinzu |      | Weiterteilen erlauben |
|                           |                                            |      | Ablaufdatum setzen    |
|                           |                                            |      | Notiz an Empfänger    |
|                           |                                            | ×    | Freigabe aufheben 2   |

#### Abbildung 4

### 2.2 Fall 2: E-Mailadresse in bwSync&Share nicht vorhanden

- Die eingegebene E-Mailadresse (*Abbildung 5* ①) wird in bwSync&Share **nicht** gefunden.
- Infolgedessen kann in Abbildung 5 2 kein Vor- und Nachname angezeigt werden.

|                |                  |             | Name:                                      |  |  |
|----------------|------------------|-------------|--------------------------------------------|--|--|
|                |                  |             | Hilarius Mustermann 🚺                      |  |  |
| 4<br>Aktivität | Kommentare       | <<br>Teilen | E-Mail:<br>mustermann@uni-irgendwo.de      |  |  |
| mustermann@ur  | ni-irgendwo.de 🚺 |             | Sprache:                                   |  |  |
| M musterma     | ann<br>gendwo.de |             | Standard                                   |  |  |
| G Gast einla   | aden 3           | 1           | 2 Benutzer einladen und Freigabe erstellen |  |  |
| Abbildung 5    |                  |             | Abbildung 6                                |  |  |

- 1. Klicken Sie auf *Gast einladen* (Abbildung 5 3).
- Ergänzen Sie in Abbildung 6 ① den Namen der/des Einzuladenden und klicken Sie auf Benutzer einladen und Freigabe erstellen (2).

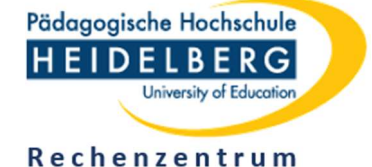

- Die/der Eingeladene erhält eine E-Mail, dass Sie den Ordner "g-informatik" mit ihr/ihm teilen.
- Falls der/die Eingeladene Mitglied einer Institution im bwSync&Share-Verbund ist, kann sie/er sich via Shibboleth authentisieren und gegebenenfalls direkt oder nach Durchlaufen des Registrierungsprozesses auf den Ordner zugreifen.
- Andernfalls ist eine Registrierung als Gast erforderlich und danach der Zugriff auf den Ordner möglich.
- Achten Sie darauf, dass Sie niemanden versehentlich eine Zugriffsberechtigung erteilen.
- 3. Klicken Sie auf das Menüzeichen (*Abbildung* 4 ①) und legen Sie fest, welche Berechtigungen die/der Eingeladene haben soll.

### 3 Bemerkungen

- Nach Eingabe der E-Mailadresse im Feld *Name oder Federated-Cloud-ID...* (*Abbildung 2*) ist mitunter etwas Geduld erforderlich, bis die Suche abgeschlossen ist.
- Manchmal ist es hilfreich, die Eingabe der E-Mailadresse mit einem Leerzeichen abzuschließen und/ oder das Eingegebene zu löschen und erneut einzutragen.
- Geben Sie grundsätzlich nur E-Mailadressen und nicht etwa Vor- oder Nachnamen in das Feld **Name** oder Federated-Cloud-ID... ein. Die Gefahr, dass Sie den Ordner mit einer nicht vorgesehenen Person teilen, ist sonst zu groß.
- Wenn Sie den Ordner mit weiteren Personen teilen wollen, durchlaufen Sie den Einladungsprozess wie unter 2. beschrieben erneut.
- Sie können für unterschiedliche Personen unterschiedliche Zugriffsrechte auf den Ordner festlegen (*Abbildung* 4).
- Mit *Freigabe aufheben* (*Abbildung* 4 2) können Sie die Zugriffsrechte auf den Ordner für die betreffende Person wieder entziehen.
- Statt eines kompletten Ordners können Sie auch eine einzelne Datei teilen.
- Verwenden Sie in Datei- und Ordnernamen grundsätzlich keine Leerzeichen und keine länderspezifischen Zeichen (Umlaute etc.). Die durchgängige Verwendung der Kleinschreibweise hilft Probleme zu vermeiden.
- Geben Sie ausschließlich Ordner/Dateien frei, für die Sie die entsprechenden Rechte haben. (Urheberrechte, Rechte am eigenen Bild, Datenschutz etc.).